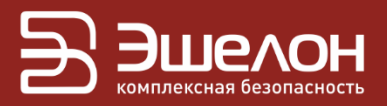

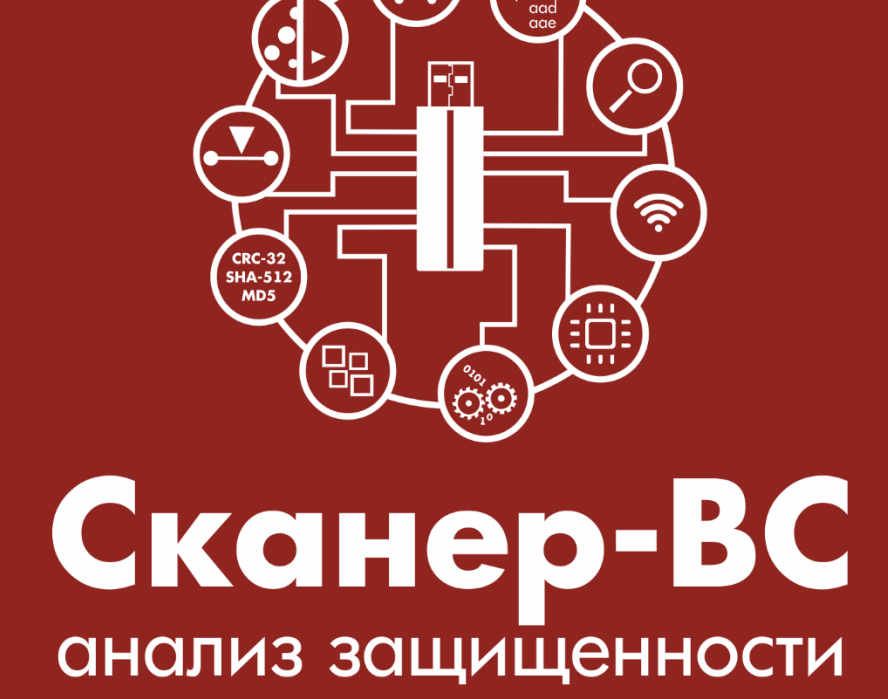

Инструкция по перезаписи на USB-накопитель

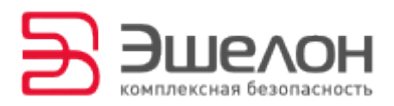

Данный документ содержит ИНСТРУКЦИЮ перезаписи ПО дистрибутива (далее — ПО) программного обеспечения защищенности «Программного комплекса «Средство анализа «Сканер-ВС» (далее — ПК «Сканер-ВС», программный комплекс) с компакт-диска на USB-накопитель.

Информация об обновлениях ПО программного комплекса направляется на адрес электронной почты Потребителя.

Для корректной работы ПК «Сканер-ВС» должны быть установлены все актуальные обновления, выпущенные Изготовителем.

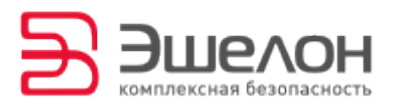

### Подготовительный этап

Для успешной перезаписи ПО программного комплекса необходимо подготовить компакт-диск с дистрибутивом ПО ПК «Сканер-ВС» и USB-накопитель. Процесс перезаписи состоит из двух операций:

– обновление ПК «Сканер-ВС»;

– перезапись дистрибутива на USB-накопитель.

### Обновление ПК «Сканер-ВС»

Для успешной перезаписи дистрибутива ПК «Сканер-ВС» на USB-накопитель необходимо произвести обновление программного комплекса.

Для обновления ПК «Сканер-ВС» выполните следующие действия.

1. Вставьте компакт-диск с ПО ПК «Сканер-ВС» в привод рабочей станции.

2. Загрузите ПК «Сканер-ВС» в режиме Стандартная загрузка.

3. Подключите к рабочей станции USB-накопитель, на который будут сохранены файлы обновления.

4. Подключите рабочую станцию к сети Интернет.

5. Запустите Менеджер обновлений из веб-интерфейса Обновить Сканер-ВС (Рисунок 1) или из подменю стартера приложений Остальные приложения Системные Менеджер обновлений (Рисунок 2).

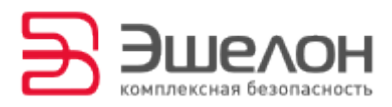

| снализ защищенности                                                                                                    |                                                                                                    |                                |                                                    |                                                          |           |                    | <b>a</b> X                             | • 4 C   |
|----------------------------------------------------------------------------------------------------|----------------------------------------------------------------------------------------------------|--------------------------------|----------------------------------------------------|----------------------------------------------------------|-----------|--------------------|----------------------------------------|---------|
| Главная                                                                                                    |                                                                                                    |                                |                                                    |                                                          |           |                    |                                        |         |
| Проекты                                                                                                    |                                                                                                    | Инструменты                    |                                                    |                                                          |           |                    |                                        |         |
| Всего проектов                                                                                                    |                                                                                                    | Аудит ОС Astra Linux           | Ś                                                  | Локальный ауди                                           | т паролей | 6                  | Поиск остаточной<br>информации         |         |
| 5                                                                                                    |                                                                                                    | Аудит обновлений ОС<br>Windows |                                                    | Системный а                                              | удитор    |                    | Гарантированное<br>уничтожение информя | ации    |
|                                                                                                    |                                                                                                    | Аудит беспроводных сетей       | <b>?</b>                                           | Сетевой анал                                             | изатор    | 11<br>11<br>36     | Контрольное суммиро                    | вание   |
| Состояние системы                                                                                                    |                                                                                                    |                                |                                                    | -                                                        |           |                    |                                        |         |
| Лицензия<br>Организация:АО "НПО "Эшелон"<br>Продукт: Сканер-ВС для 8 IP-адресов<br>Номер лицензии: 0000001<br>Пицензия истекает: 31.12.2020 | Сервисы<br>"НПО "Эшелон"<br>Сканер сети<br>Сканер сети<br>Сканер безопасности<br>Эксплуатация уязвимостей<br>Эксплуатация уязвимостей |                                | Сканер безопасн<br>Семейств<br>Плагинов<br>Политик | нер безопасности<br>мейств бз<br>агинов бекив<br>титик द |           | Обновить Сканер-ВС |                                        | Справка |
| лицензия истекает:31.12.2020                                                                                                    |                                                                                                    |                                |                                                    |                                                          |           |                    |                                        |         |

### Рисунок 1 — Веб-интерфейс

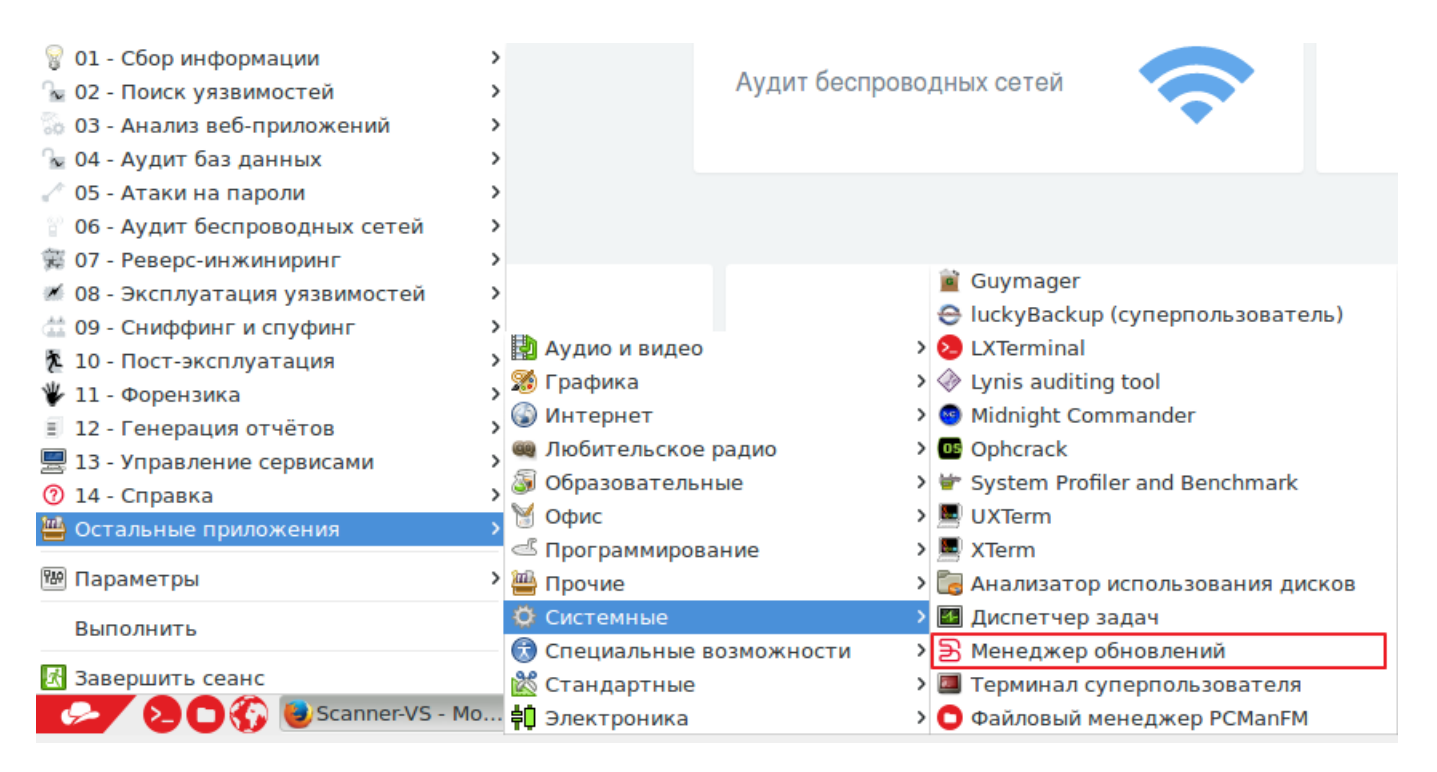

Рисунок 2 — Запуск Менеджера обновлений

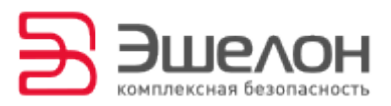

6. В открывшемся окне **Менеджер обновлений** нажмите кнопку **Выбрать носитель** (Рисунок 3).

| 🛃 Менеджер об     | новлений <sub>–</sub> ¤ × |
|-------------------|---------------------------|
| Устройство flash: | Не найдено                |
|                   |                           |
| Выбрать носитель  | Обновить сейчас           |
|                   |                           |
|                   |                           |
|                   |                           |

Рисунок 3 — Окно Менеджера обновлений

7. Выберите USB-накопитель для сохранения файлов обновлений и нажмите кнопку **ОК** (Рисунок 4).

|   | В Менеджер обновлений           | -   |    | ×  |   |
|---|---------------------------------|-----|----|----|---|
|   | Vстройство flash· Не найлено    |     |    |    |   |
| Ξ | Подготовка носителя обновлений  |     | -  |    | × |
| E | Зыберите устройство sdb1 - DATA |     |    | -  | ] |
|   | ОК                              | Car | าต | el | ] |
|   |                                 |     |    |    |   |

Рисунок 4 — Выбор носителя

8. Если выбрано неверное устройство для сохранения файлов обновления, выберите устройство повторно с поллощью кнопки **Другой** носитель (Рисунок 5).

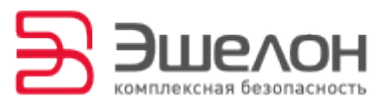

| 🛃 Менеджер об                             | новлений <sub>–</sub> ¬ × |  |  |  |
|-------------------------------------------|---------------------------|--|--|--|
| Устройство flash:                         | sdb1 - DATA               |  |  |  |
|                                           |                           |  |  |  |
| Другой носитель                           | Обновить сейчас           |  |  |  |
| Носитель sdb1 готов для записи обновлений |                           |  |  |  |
|                                           |                           |  |  |  |
|                                           |                           |  |  |  |

Рисунок 5 — Выбор другого носителя

9. Для начала процесса обновления после выбора носителя

нажмите кнопку Обновить сейчас (Рисунок 5, Рисунок 6).

| <mark>5</mark> Менеджер обновлений – 🗆 ×                                                   |                        |  |  |  |
|--------------------------------------------------------------------------------------------|------------------------|--|--|--|
| Дата последнего обнов                                                                      | вления: 05.09.17 06:59 |  |  |  |
| Устройство flash:                                                                          | sdb1 - DATA            |  |  |  |
|                                                                                            |                        |  |  |  |
| Другой носитель                                                                            | Обновить сейчас        |  |  |  |
| Подключение к серверу обновлений<br>Обновления загружены с сервера<br>Установка обновлений |                        |  |  |  |

Рисунок 6 — Процесс обновления

10. Доступные обновления будут загружены на USB-накопитель и

установлены автоматически (Рисунок 7, Рисунок 8).

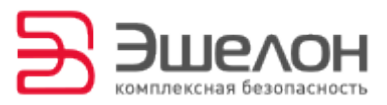

| <b>`</b>        | update   |           |                |         |  |  |
|-----------------|----------|-----------|----------------|---------|--|--|
| Файл Правка Вид | Закладки | Перейти   | Инструменты    | Справка |  |  |
| ▲ 🖻 🗞 🖌 📲       | > 🗇 脑    | /media/ro | ot/DATA/update |         |  |  |
| Точки входа 🛛 🗸 |          |           |                |         |  |  |
| 🔚 Домашняя      |          |           |                |         |  |  |
| 🛅 Рабочий ст    | sca40    |           |                |         |  |  |
| 🗑 Корзина       |          |           |                |         |  |  |
| 睂 Приложения    |          |           |                |         |  |  |
|                 |          |           |                |         |  |  |

#### Рисунок 7 — Файлы обновления

| 🛃 Менеджер об                                                              | рновлений – ¤×         |
|----------------------------------------------------------------------------|------------------------|
| Дата последнего обно                                                       | вления: 05.09.17 06:59 |
| Устройство flash:                                                          | sdb1 - DATA            |
|                                                                            |                        |
| Другой носитель                                                            | Обновить сейчас        |
| Обновления загружены с с<br>Установка обновлений<br>Обновления установлены | ервера                 |

Рисунок 8 — Процесс обновления успешно завершен

11. После перезагрузки ПК «Сканер-ВС» необходимо повторное обновление программного комплекса. Для повторного обновления доступ к сети Интернет не нужен. Для обновления воспользуйтесь USB-накопителем, на котором сохранены файлы обновления.

Примечание. Для обновления рабочих станций, не имеющих доступ к сети Интернет, необходимо использовать USB-накопитель, на котором сохранены файлы обновления.

Запустите **Менеджер обновлений** из веб-интерфейса **Обновить Сканер-ВС** (Рисунок 1) или из подменю стартера приложений →

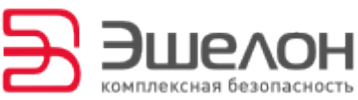

#### Остальные приложения $\rightarrow$ Системные $\rightarrow$ Менеджер обновлений

(Рисунок 2). Нажмите кнопку Обновить сейчас (Рисунок 9).

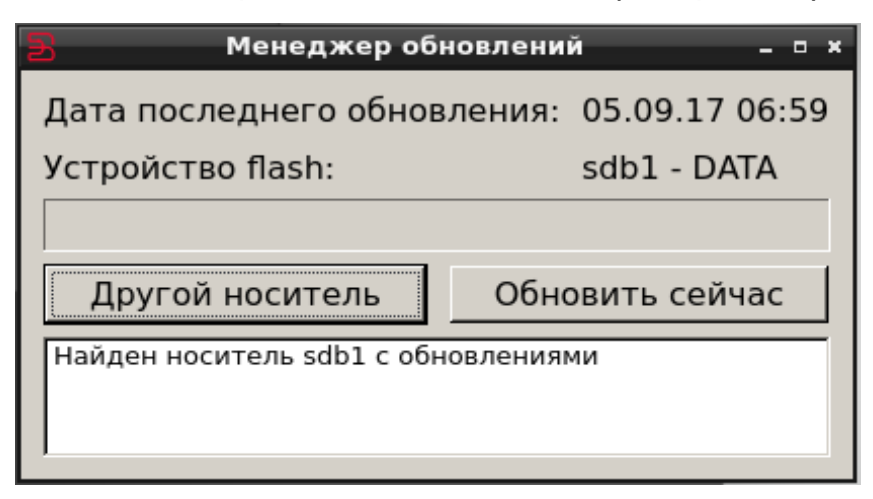

Рисунок 9 — Повторное обновление

### Перезапись дистрибутива на

## USB-накопитель

1. Откройте окно консоли, нажав на кнопку **Консоль** в нижнем левом углу экрана ПК «Сканер-ВС» (Рисунок 10).

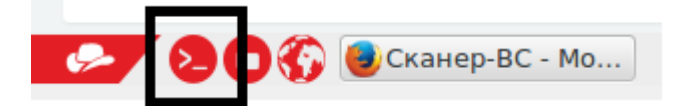

Рисунок 10 — Запуск консоли

2. Вставьте USB-накопитель для перезаписи дистрибутива программного комплекса.

3. В окне консоли введите команду — flash /dev/sr0 (Рисунок 11).

Аргумент команды «**sr0**» — означает оптический привод, в который вставлен диск с ПО ПК «Сканер-ВС». Если оптических приводов несколько аргумент команды может быть «**sr1**» и пр.

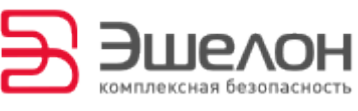

ВНИМАНИЕ!!! КОПИРОВАНИЕ ДИСТРИБУТИВА БУДЕТ ПРОИЗВЕДЕНО НА ВСЕ USB-НАКОПИТЕЛИ, ПОДКЛЮЧЕННЫЕ К РАБОЧЕЙ СТАНЦИИ, ВСЯ

ИНФОРМАЦИЯ НА ДАННЫХ СЪЕМНЫХ УСТРОЙСТВА БУДЕТ УТЕРЯНА!

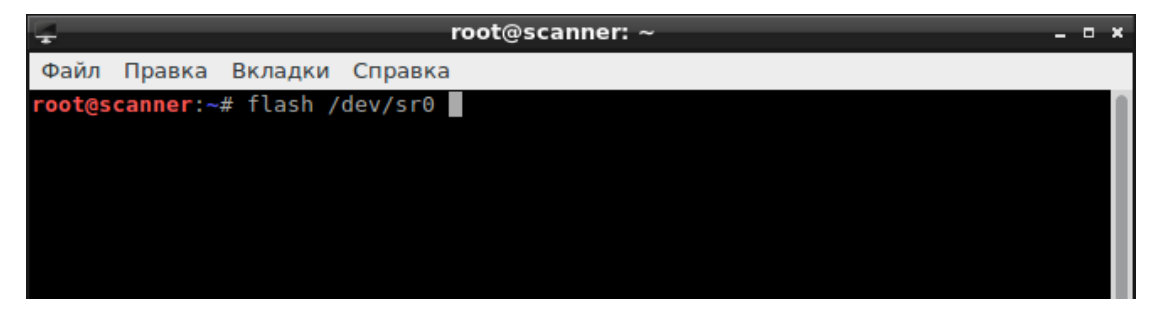

Рисунок 11 — Ввод команды

4. Нажмите клавишу Enter на клавиатуре.

5. После корректного запуска команды в окне консоли будет отражен процесс копирования программного комплекса на USB-накопитель (Рисунок 12).

| root@scanner: ~                                                                                                    | - • ×                  |
|----------------------------------------------------------------------------------------------------|------------------------|
| Файл Правка Вкладки Справка                                                                                            |                        |
| <pre>root@scanner:~# flash /dev/sr0 * 1 device for flashing: /dev/sdb Integrity check of /dev/sr0 Licence info: </pre> | info]<br>ok ]<br>info] |
| EXPIRY= 00:00:00 UTC                                                                                                   |                        |
| SN=                                                                                                    |                        |
| * Found update certificate till                                                                                        | ok ]                   |
| * Mismatch between SN in globalconfig and update certificate:                                                          | varnj                  |
| * Found PTK license till                                                                                               | ok 1                   |
| PIK CLIENTNAME=                                                                                                    | on 1                   |
| * Unmounting /dev/sdb1 [w                                                                                              | varn]                  |
| * Unmounting /dev/sdb2                                                                                                 | varn                   |
| * Creating 2/38M1B fat32 and 3404M1B ext2 partitions                                                                   | ok 📔 🔍                 |
| $\sim$ creating rats2 ritesystem [<br>mkfs fst 3 0 27 (2014-11-12)]                                                    | OK J                   |
| * Fixing /etc/mtools.conf for you                                                                                      | varnl                  |
| * Creating ext filesystem                                                                                              | ok ]                   |
| * Copying files [                                                                                                    | ok ]                   |
| * Free space: [i                                                                                                    | info]                  |
| Filesystem 1M-blocks Used Available Inodes IUsed IFree                                                                 |                        |
| /dev/sdb2 3405 3389 16 432 34 398                                                                                      | ok 1                   |

Рисунок 12 — Процесс перезаписи

Примечание. Процесс копирования может занять около 40 минут. После завершения копирования в окне консоли будет выведено сообщение о завершении перезаписи дистрибутива (Рисунок 13).

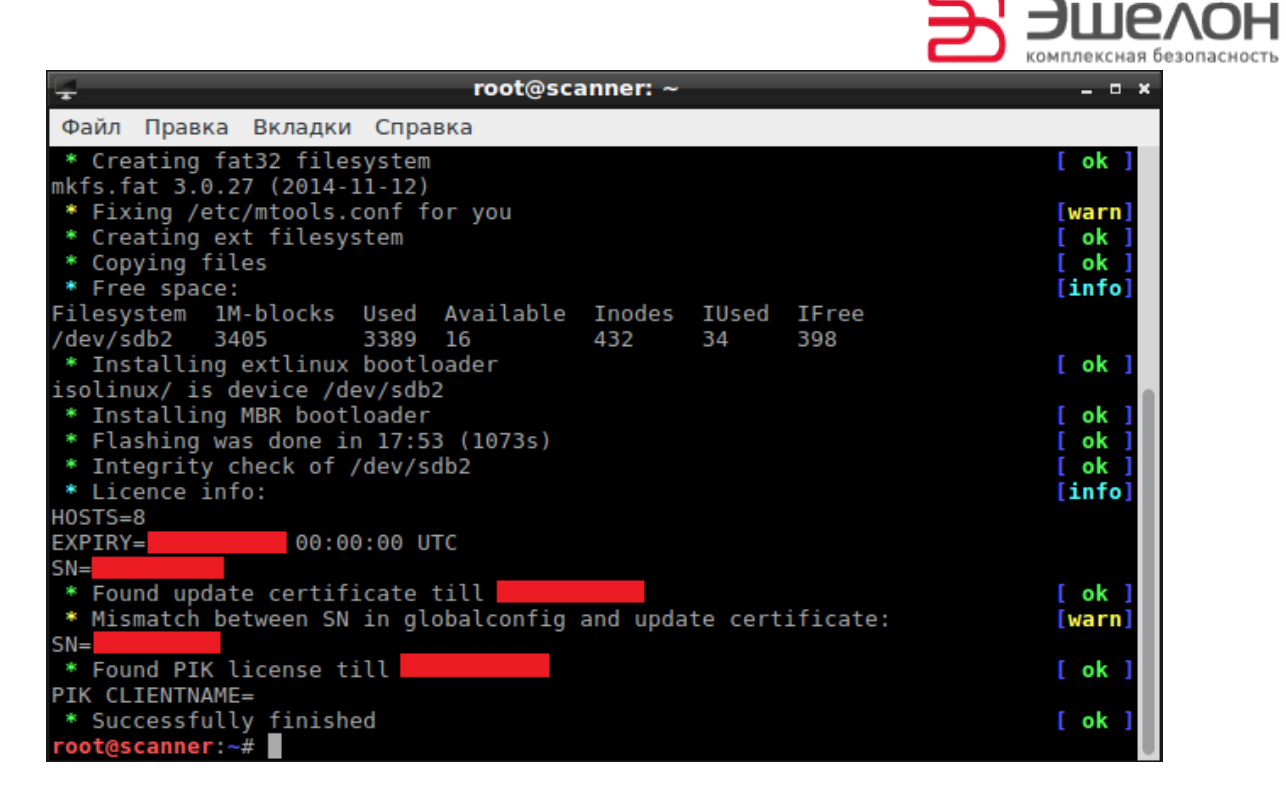

Рисунок 13 — Сообщение о завершении перезаписи дистрибутива

По всем возникающим вопросам при эксплуатации ПК «Сканер-ВС» обращайтесь по адресу: <u>support.sca@cnpo.ru</u>.

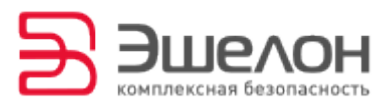

# О КОМПАНИИ

АО «НПО «Эшелон» специализируется на комплексном обеспечении информационной безопасности.

Основными направлениями деятельности являются:

- проектирование, внедрение и сопровождение комплексных систем обеспечения информационной безопасности;

 сертификация средств защиты информации и систем в защищенном исполнении;

- аттестация объектов информатизации;

лицензирование деятельности в области создания средств защиты информации;

- проведение анализа защищенности компьютерных систем;

аудит информационной безопасности организаций;

 обучение сотрудников компаний по вопросам обеспечения информационной безопасности;

- поставка оборудования и средств защиты информации;

разработка средств защиты информации, средств анализа
 эффективности защиты информации и устройств в защищенном исполнении;

 испытания, экспертизы, исследования в области безопасности информации.

Более детальную информацию о компании вы сможете найти на сайте <u>npo-echelon.ru</u>.

11